# GESTIÓN DE EXÁMENES

Manual de uso TASY EMR

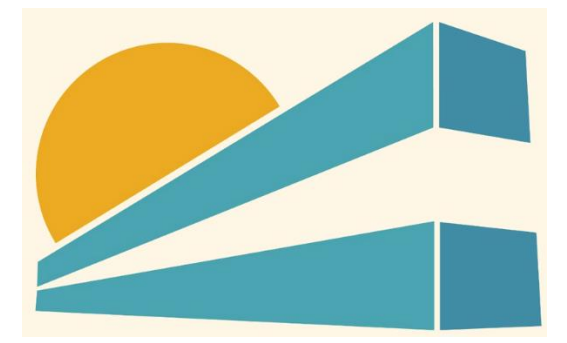

DICIEMBRE DE 2022 HOSPITAL PROFESOR ALEJANDRO POSADAS AGIMED SRL

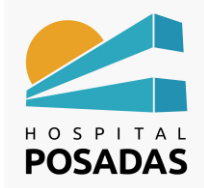

Fecha: Dic. 2022

Gestión de Exámenes

# Contenido

| Gestión de exámenes           | 2 |
|-------------------------------|---|
| Deshacer ejecución del examen | 3 |
| Cancelar examen               | 3 |

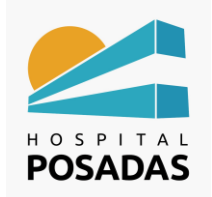

Fecha: Dic. 2022

Gestión de Exámenes

#### Gestión de exámenes

Ingresar a la función "Gestión de Exámenes":

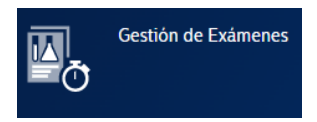

💒 En la pantalla principal veremos la información según los filtros aplicados, en las

distintas columnas tendremos los datos de las prescripciones, los estados, nombres de

pacientes, etc.:

|            |                                 |                 | _              |                        |                           |                       |        |                         |                      |
|------------|---------------------------------|-----------------|----------------|------------------------|---------------------------|-----------------------|--------|-------------------------|----------------------|
| xáme       | nes                             |                 |                |                        |                           |                       |        |                         | Reportes             |
| Filtra     | ar p., : Prescripción De: 25/12 | 2/202 Hasta: 31 | /12/2022 Act   | ualiz_:SI × Solame_:SI | × Solame : Si × Filtrar p | : Solicitud Actualiz: | : Sí > | Acciones del filtro 👻   |                      |
|            |                                 |                 |                |                        |                           |                       |        |                         |                      |
| Es         | tatus                           | Atencion ~      | Prescripcion ~ | Paciente               | Fecha prescripcion        | Estatus ejecucion     | ~      | Procedimiento           | Motivo baja V Ot     |
|            | Prescripcion liberada           | 9/6             | 2165           | Juan Carlos Gomez      | 25/12/2022 10:00:00       | Prescrito             |        | HNAP-Electrocardiograma |                      |
|            | Prescripción liberada           | 076             | 2100           | Alan Buuuy             | 25/12/2022 10:00:00       | Freparacion           |        | HNAD Electrocardiograma |                      |
|            | Prescripción liberada           | 970             | 2100           | Alan Ruddu             | 26/12/2022 10:00:00       | Proscrito             |        | Program (Pl)            |                      |
|            | Prescripción liberada           | 076             | 2109           | Juan Carlos Comez      | 20/12/2022 10:00:00       | Prescrito             |        | HNAR-Electrocardiograma |                      |
|            | Envio área técnica              | 1227            | 2171           | Alan Buddy             | 27/12/2022 10:00:00       | Fiecutado             |        | Ry Brazo (PI)           | Atención Normal      |
|            | Prescrinción liberada           | 976             | 2174           | Juan Carlos Gomez      | 28/12/2022 10:00:00       | Prescrito             |        | HNAP-Electrocardiograma | PACIFICIALITY        |
|            | Prescripción liberada           | 1227            | 2175           | Alan Buddy             | 28/12/2022 10:00:00       | Prescrito             |        | Rx Brazo (PI)           |                      |
|            | Prescripción liberada           | 976             | 2177           | Juan Carlos Gomez      | 29/12/2022 10:00:00       | Prescrito             |        | HNAP-Electrocardiograma |                      |
|            | Prescripción liberada           | 1227            | 2178           | Alan Buddy             | 29/12/2022 10:00:00       | Prescrito             |        | Rx Brazo (PI)           |                      |
|            | Prescripción liberada           | 976             | 2181           | Juan Carlos Gomez      | 30/12/2022 10:00:00       | Prescrito             |        | HNAP-Electrocardiograma |                      |
|            | Prescripción liberada           | 1227            | 2182           | Alan Buddy             | 30/12/2022 10:00:00       | Prescrito             |        | Rx Brazo (PI)           |                      |
|            |                                 | _               |                |                        |                           |                       |        |                         |                      |
|            |                                 |                 |                |                        |                           |                       |        |                         |                      |
| lostrar le | eyendas                         |                 |                |                        |                           |                       |        |                         | Registros: 1 - 12 de |
|            |                                 |                 |                |                        |                           |                       |        |                         | Seleccionados        |

El cambio de estados de la los pacientes en la lista de trabajo se realizan haciendo click con el botón derecho del ratón sobre el paciente deseado, esto no abrirá un menú flotante, seleccionar la opción "Actualizar datos del examen" y seleccionar el estado que corresponde al caso:

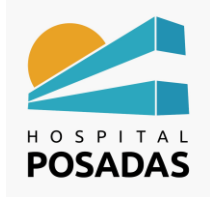

Fecha: Dic. 2022

Cargo:

### Gestión de Exámenes

| Tasy Gestión de Exa                       | ámenes 🗙               |                                     |                                        |                             |                         | Josefina Centeno • (i) •             |
|-------------------------------------------|------------------------|-------------------------------------|----------------------------------------|-----------------------------|-------------------------|--------------------------------------|
| xámenes                                   |                        |                                     |                                        |                             | Examen Interpretaci     | ión Visualizar informe Reportes      |
| Filtrar p : Prescripción De: 25/12/       | /202 Hasta: 31/12/2022 | Actualiz_: Si × Solame_: Si ×       | Solame_ : Si × Filtrar p_              | : Solicitud Actualiz : Si > | < Acciones del filtro - |                                      |
| Estatus                                   | Atencion V Prescr      | ipcion V Paciente                   | <ul> <li>Fecha prescripcion</li> </ul> | Estatus ejecución V         | Procedimiento           | V Motivo baja V O                    |
| Prescripción liberada                     | 976 2165               | Juan Carlos Gomez                   | 25/12/2022 10:00:00                    | Prescrito                   | HNAP-Electrocardiograma |                                      |
| <ul> <li>Prescripción liberada</li> </ul> | 1227 2166              | Alan Buddy                          | 25/12/2022 10:00:00                    | Preparación                 | Rx Brazo (PI)           |                                      |
| <ul> <li>Prescripción liberada</li> </ul> | 976 2168               | Juan Carlos Gomez                   | 26/12/2022 10:00:00                    | En examen                   | HNAP-Electrocardiograma |                                      |
| <ul> <li>Prescripción liberada</li> </ul> | 1227 2169              | Alan Buddy                          | 26/12/2022 10:00:00                    | Prescrito                   | Rx Brazo (PI)           |                                      |
| Prescripción liberada                     | 976 2171               | have Codes Course                   | 27/22/2022 10:00:00                    | Prescrito                   | HNAP-Electrocardiograma |                                      |
| <ul> <li>Envio área técnica</li> </ul>    | 1227 2172              | Solicitar transporte al paciente    |                                        | Ejecutado                   | Rx Brazo (PI)           | Atención Normal                      |
| <ul> <li>Prescripción liberada</li> </ul> | 976 2174               | Actualizar datos examen             | •                                      | Paciente en preparación     | Ctri+Alt+P cardiograma  |                                      |
| <ul> <li>Prescripción liberada</li> </ul> | 1227 2175              | Solicitar anticipo de resultado     |                                        | Paciente en examen          | Chil-Alt-W              |                                      |
| <ul> <li>Prescripción liberada</li> </ul> | 976 2177               | Imprimir ficha/requisición          |                                        | Figure en examen            | cardiograma             |                                      |
| <ul> <li>Prescripción liberada</li> </ul> | 1227 2178              | Impresión etiqueta área técnica     |                                        | Ejecutar procedimiento      |                         |                                      |
| Prescripción liberada                     | 976 2181               | Impresión interpretación            |                                        | Registrar llegada de pacie  | cardiograma             |                                      |
| <ul> <li>Prescripción liberada</li> </ul> | 1227 2182              | Imprimir término CDI                |                                        | Prescrito                   | Rx Brazo (PI)           |                                      |
|                                           |                        | Insertar examen de patologia adicio | onal                                   |                             |                         |                                      |
|                                           | —                      | Actualizar nº examen                |                                        |                             |                         |                                      |
| ostrar leyendas                           |                        | Alerta                              |                                        |                             |                         | Registros: 1 - 12 de<br>Seleccionado |
|                                           |                        |                                     |                                        |                             |                         |                                      |

#### Deshacer ejecución del examen

🐸 Hacer click con el botón derecho del ratón sobre el procedimiento que se necesita

volver de estado, hacer click sobre la opción "Deshacer ejecución del procedimiento":

| xámenes                                   | Solicitar transporte al par                                                                                                    | iente             |   |                                                                                                    |                     | Cantura de imágenes — Examen Internel | ación Visualizar informe Reporte |
|-------------------------------------------|----------------------------------------------------------------------------------------------------|-------------------|---|----------------------------------------------------------------------------------------------------|---------------------|---------------------------------------|----------------------------------|
|                                           | Actualizar datos ejecución         Chi-Alt-D           Prescripción         De 25/72/202         Solicitar anticipo de resultado |                   |   |                                                                                                    |                     | Captura de magenes - Examen merpres   | ación visualizar monne reporte   |
| Filtrar p.:: Prescripción De: 25/12/2     |                                                                                                    |                   |   | SL x Filtrar n - Solicitud Actualiz - SL                                                                                                    | Acciones del filtro |                                       |                                  |
|                                           | Deshacer ejecución proce                                                                                                    | dimiento          |   | in the second second se |                     |                                       |                                  |
| Estatus                                   | Ater Imprimir ficha/requisición                                                                                                  | 1                 |   | ha prescripción 🖂                                                                                                    | Estatus ejecución   | Procedimiento                         | <ul> <li>Motivo baja</li> </ul>  |
| Prescripción liberada                     | Impresión etiqueta área t                                                                                                    | écnica            |   | 12/2022 10:00:00                                                                                                    | Prescrito           | HNAP-Electrocardiograma               |                                  |
| <ul> <li>Prescripción liberada</li> </ul> | Impresión interpretación                                                                                                    |                   |   | 12/2022 10:00:00                                                                                                    | Preparación         | Rx Brazo (PI)                         |                                  |
| Prescripción liberada                     | Imprimir término CDI                                                                                                    |                   |   | /12/2022 10:00:00                                                                                                    | En examen           | HNAP-Electrocardiograma               |                                  |
| Prescripción liberada                     | Insertar examen de patol                                                                                                    | ogía adicional    |   | 12/2022 10:00:00                                                                                                    | Prescrito           | Rx Brazo (PI)                         |                                  |
| Prescripción liberada                     | Actualizar nº examen                                                                                                    |                   |   | 12/2022 10:00:00                                                                                                    | Prescrito           | HNAP-Electrocardiograma               |                                  |
| <ul> <li>Envio área técnica</li> </ul>    |                                                                                                    |                   |   | 12/2022 10:00:00                                                                                                    | Ejecutado           | Rx Brazo (PI)                         | Atención Normal                  |
| Prescripción liberada                     | 976 2174                                                                                                    | Juan Carlos Gomez | 2 | 8/12/2022 10:00:00                                                                                                    | Prescrito           | HNAP-Electrocardiograma               |                                  |
| Prescripción liberada                     | 1227 2175                                                                                                    | Alan Buddy        | 2 | 8/12/2022 10:00:00                                                                                                    | Prescrito           | Rx Brazo (PI)                         |                                  |
| Prescripción liberada                     | 976 2177                                                                                                    | Juan Carlos Gomez | 2 | 9/12/2022 10:00:00                                                                                                    | Prescrito           | HNAP-Electrocardiograma               |                                  |
| Prescripción liberada                     | 1227 2178                                                                                                    | Alan Buddy        | 2 | 9/12/2022 10:00:00                                                                                                    | Prescrito           | Rx Brazo (PI)                         |                                  |
| Prescripción liberada                     | 976 2181                                                                                                    | Juan Carlos Gomez | 3 | 0/12/2022 10:00:00                                                                                                    | Prescrito           | HNAP-Electrocardiograma               |                                  |
| <ul> <li>Prescripción liberada</li> </ul> | 1227 2182                                                                                                    | Alan Buddy        | 3 | 0/12/2022 10:00:00                                                                                                    | Prescrito           | Rx Brazo (PI)                         |                                  |

#### Cancelar examen

< Hacer click con el botón derecho del ratón sobre el procedimiento que se necesita

cancelar, hacer click sobre la opción "Cancelar examen":

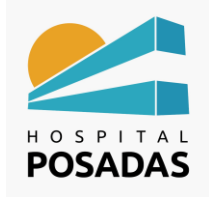

# MANUAL DE USO TASY HTML

Fecha: Dic. 2022

Cargo:

## Gestión de Exámenes

| ámene<br>Filtrar p | Prescripción De: 25/12 | 1/202Hasta: 31 | //12/2022Actu  | ualiz_:SI × Solame_ | . Si × Solame. : Si × Filtrarp. : Solicitud Actualiz. : Si × Ac                 | Examen Interpreta     | ación Visualizar informe Report |
|--------------------|------------------------|----------------|----------------|---------------------|---------------------------------------------------------------------------------|-----------------------|---------------------------------|
| Estate             | us                     | Atención ~     | Prescripción ~ | Paciente            | <ul> <li>Fecha prescripción</li> <li>Estatus ejecución</li> <li>Proc</li> </ul> | cedimiento            | ✓ Motivo baja                   |
|                    | Prescripción liberada  | 976            | 2165           | Juan Carlos Gomez   | 25/12/2022 10:00:00 Prescrito HNA                                               | AP-Electrocardiograma |                                 |
|                    | Prescripción liberada  | 1227           | 2166           | Alan Buddy          | Control de impresion de imagenes                                                | azo (PI)              |                                 |
|                    | Prescripción liberada  | 976            | 2168           | Juan Carlos Gomez   | Registrar localización imagen                                                   | P-Electrocardiograma  |                                 |
|                    | Prescripción liberada  | 1227           | 2169           | Alan Buddy          | Consultar localización imagen                                                   | azo (PI)              |                                 |
|                    | Prescripción liberada  | 976            | 2171           | Juan Carlos Gomez   | Ver imagen examen                                                               | P-Electrocardiograma  |                                 |
|                    | Envio área técnica     | 1227           | 2172           | Alan Buddy          | Registrar/Consultar solicitud prueba o análisis complementar                    | azo (PI)              |                                 |
|                    | Prescripción liberada  | 976            | 2174           | Juan Carlos Gomez   | Imágenes\Audios\Vídeos del interpretación                                       | P-Electrocardiograma  |                                 |
|                    | Prescripción liberada  | 1227           | 2175           | Alan Buddy          | Registrar entrega de imagen                                                     | azo (PI)              |                                 |
|                    | Prescripción liberada  | 976            | 2177           | Juan Carlos Gomez   | Cancelar examen                                                                 | P-Electrocardiograma  |                                 |
|                    | Prescripción liberada  | 1227           | 2178           | Alan Buddy          | Mostrar todos los exámenes de la atención                                       | azo (PI)              |                                 |
|                    | Prescripción liberada  | 976            | 2181           | Juan Carlos Gomez   | Informar/Consultar exámenes anteriores                                          | P-Electrocardiograma  |                                 |
|                    | Prescripción liberada  | 1227           | 2182           | Alan Buddy          | Consultar los laudos del paciente                                               | azo (PI)              |                                 |
| strar leye         | endas                  | _              |                |                     |                                                                                 |                       | Registros: 1 - 12               |

Tener en cuenta que para que el profesional reciba al paciente en la lista de trabajo y realice el informe el estado del examen debe ser "Ejecutado".